# Configuración de los parámetros básicos del firewall en RV110W

## Objetivo

Un firewall es un sistema de seguridad que supervisa y controla el flujo de tráfico entrante y saliente a la red mediante reglas de seguridad configuradas. El firewall sirve como barrera entre una red interna segura y de confianza y las redes externas no fiables.

El objetivo de este documento es mostrarle cómo configurar los parámetros básicos del firewall en el RV110W.

**Nota:** Para ver los parámetros de configuración avanzada (como habilitar o deshabilitar servicios específicos en el firewall), consulte <u>Administración de servicios de firewall en</u> <u>RV110W</u>.

#### **Dispositivos aplicables**

·RV110W

### Configuración básica del firewall

Paso 1. Utilice la utilidad de configuración web para elegir **Firewall > Basic Settings**. Aparece la página *Basic Settings*:

#### **Basic Settings**

| Firewall:                               | C Enable                             |
|-----------------------------------------|--------------------------------------|
| DoS Protection:                         | Enable                               |
| Block WAN Request:                      | Enable                               |
| Web Access:                             | HTTP I HTTPS                         |
| Remote Management:                      | Enable                               |
| Remote Access:                          | ◯ HTTP <sup></sup> HTTPS             |
| Remote Upgrade:                         | Enable                               |
| Allowed Remote IP Address:              | Any IP Address                       |
|                                         | O . O . O . O - O                    |
| Remote Management Port                  | 443 (Range: 1 - 65535, Default: 443) |
| IPv4 Multicast Passthrough:(IGMP Proxy) | Enable                               |
| IPv6 Multicast Passthrough:(IGMP Proxy) | Enable                               |
| LIDaD                                   |                                      |
| OFTIF                                   | Enable                               |
| Allow Users to Configure                | Enable                               |
| Allow Users to Disable Internet Access  | Enable                               |

Paso 2. En el campo *Firewall*, marque la **casilla de** verificación Habilitar para habilitar la configuración del firewall.

| Basic Settings     |              |
|--------------------|--------------|
| Firewall:          | Enable       |
| DoS Protection:    | Enable       |
| Block WAN Request: | Enable       |
| Web Access:        | HTTP 🗹 HTTPS |

Paso 3. En el campo *DoS Protection*, marque la **casilla de verificación Enable** para proteger su red de ataques de denegación de servicio (DoS).

| Basic Settings     |              |
|--------------------|--------------|
| Firewall:          | Enable       |
| DoS Protection:    | 🗹 Enable     |
| Block WAN Request: | Enable       |
| Web Access:        | HTTP I HTTPS |

Paso 4. En el campo *Block WAN Request* (Bloquear solicitud de WAN), marque la **casilla Enable** para denegar las solicitudes de ping al RV110W desde redes externas.

| Basic Settings     |              |
|--------------------|--------------|
| Firewall:          | Enable       |
| DoS Protection:    | Enable       |
| Block WAN Request: | Enable       |
| Web Access:        | HTTP I HTTPS |

Paso 5. En el campo *Acceso Web*, marque la **casilla de verificación HTTP** y/o la casilla de verificación **HTTPS** para habilitar el tráfico de estos protocolos. HTTPS es una versión de HTTP que cifra los paquetes para aumentar la seguridad.

Nota: Si decide no activar la administración remota, vaya al paso 11.

Paso 7. En el campo *Acceso remoto*, elija el tipo de acceso web utilizado para conectarse al firewall haciendo clic en el botón de radio **HTTP** o en el botón de radio **HTTPS**. HTTPS cifra los paquetes para mayor seguridad.

| Remote Management:                      | Enable                               |
|-----------------------------------------|--------------------------------------|
| Remote Access:                          | © HTTP <sup>®</sup> HTTPS            |
| Remote Upgrade:                         | Enable                               |
| Allowed Remote IP Address:              | Any IP Address                       |
|                                         | ◎ 0 . 0 . 0 . 0 - 0                  |
| Remote Management Port                  | 443 (Range: 1 - 65535, Default: 443) |
| IPv4 Multicast Passthrough:(IGMP Proxy) | Enable                               |
| IPv6 Multicast Passthrough:(IGMP Proxy) | Enable                               |

Paso 8. En el campo *Remote Upgrade*, marque la **casilla de verificación Enable** para permitir que el firmware RV110W se actualice de forma remota.

| Remote Management:                      | Enable                               |
|-----------------------------------------|--------------------------------------|
| Remote Access:                          | © HTTP <sup>●</sup> HTTPS            |
| Remote Upgrade:                         | Inable                               |
| Allowed Remote IP Address:              | Any IP Address                       |
|                                         | ◎ 0 . 0 . 0 . 0 - 0                  |
| Remote Management Port                  | 443 (Range: 1 - 65535, Default: 443) |
| IPv4 Multicast Passthrough:(IGMP Proxy) | Enable                               |
| IPv6 Multicast Passthrough:(IGMP Proxy) | Enable                               |

Paso 9. En el campo *Allowed Remote IP Address*, haga clic en el botón de radio **Any IP Address** para permitir actualizaciones remotas al router desde cualquier IP, o haga clic en el botón de opción debajo para introducir un rango de direcciones IP que pueden actualizar el router de forma remota en los campos de la derecha.

| Remote Management:                      | Enable                               |
|-----------------------------------------|--------------------------------------|
| Remote Access:                          | © HTTP <sup>●</sup> HTTPS            |
| Remote Upgrade:                         | ✓ Enable                             |
| Allowed Remote IP Address:              | Any IP Address                       |
|                                         | ◎ 0 . 0 . 0 . 0 - 0                  |
| Remote Management Port                  | 443 (Range: 1 - 65535, Default: 443) |
| IPv4 Multicast Passthrough:(IGMP Proxy) | Enable                               |
| IPv6 Multicast Passthrough:(IGMP Proxy) | Enable                               |

Paso 10. En el campo *Puerto de administración remota*, ingrese el puerto o rango de puertos en los que se permite la administración remota.

| Remote Management:                      | Enable                               |
|-----------------------------------------|--------------------------------------|
| Remote Access:                          | © HTTP <sup>®</sup> HTTPS            |
| Remote Upgrade:                         | Enable                               |
| Allowed Remote IP Address:              | Any IP Address                       |
|                                         | ◎ 0 . 0 . 0 . 0 - 0                  |
| Remote Management Port                  | 443 (Range: 1 - 65535, Default: 443) |
| IPv4 Multicast Passthrough:(IGMP Proxy) | Enable                               |
| IPv6 Multicast Passthrough:(IGMP Proxy) | Enable                               |

Paso 11. En el campo *IPv4 Multicast Passthrough: (IGMP Proxy)*, marque la casilla de verificación **Enable** para habilitar el paso multicast para IPv4.

| IPv4 Multicast Passthrough:(IGMP Proxy) | Inable                  |
|-----------------------------------------|-------------------------|
| IPv6 Multicast Passthrough:(IGMP Proxy) | Enable                  |
| UPnP                                    | Enable                  |
| Allow Users to Configure                | Enable                  |
| Allow Users to Disable Internet Access  | Enable                  |
| Block Java:                             | 🔲 🖲 Auto 🔘 Manual Port: |
| Block Cookies:                          | 🔲 🖲 Auto 🛇 Manual Port: |
| Block ActiveX:                          | 🖻 🖲 Auto 🔿 Manual Port: |
| Block Proxy:                            | 🔲 🖲 Auto 🔘 Manual Port: |

Paso 12. En el campo *IPv6 Multicast Passthrough:(IGMP Proxy)*, marque la **casilla de verificación Enable** para habilitar el paso multicast para IPv6.

| IPv4 Multicast Passthrough:(IGMP Proxy) | Enable                  |
|-----------------------------------------|-------------------------|
| IPv6 Multicast Passthrough:(IGMP Proxy) | 🗷 Enable                |
| UPnP                                    | Enable                  |
| Allow Users to Configure                | Tenable                 |
| Allow Users to Disable Internet Access  | Enable                  |
| Block Java:                             | 🔲 🖲 Auto 🔘 Manual Port: |
| Block Cookies:                          | 🔲 🖲 Auto 🔘 Manual Port: |
| Block ActiveX:                          | 🔲 🖲 Auto 🔘 Manual Port: |
| Block Proxy:                            | 🔲 🖲 Auto 🔘 Manual Port: |

**Nota:** Sólo puede habilitar esta opción si el dispositivo está configurado para funcionar en modo IPv6 en la página **Networking > IP Mode**.

Paso 13. En el campo *UPnP*, marque la casilla de verificación **Enable** para activar Universal Plug and Play (UPnP), que permite la detección automática de dispositivos que se pueden conectar al router.

| IPv4 Multicast Passthrough:(IGMP Proxy) | Enable                  |
|-----------------------------------------|-------------------------|
| IPv6 Multicast Passthrough:(IGMP Proxy) | 🗷 Enable                |
|                                         |                         |
| UPnP                                    | V Enable                |
| Allow Users to Configure                | Enable                  |
| Allow Users to Disable Internet Access  | Enable                  |
| Block Java:                             | 🔲 🖲 Auto 🔿 Manual Port: |
| Block Cookies:                          | 🔲 🍥 Auto 🔘 Manual Port: |
| Block ActiveX:                          | 🔲 🖲 Auto 🔘 Manual Port: |
| Block Proxy:                            | 🗏 🖲 Auto 🔿 Manual Port: |

Nota: Si decide no activar UPnP, vaya al paso 16.

Paso 14. En el campo Permitir que el usuario configure, marque la casilla de verificación **Habilitar** para permitir que los usuarios establezcan reglas de asignación de puertos.

| UPnP                                   | I Enable                |
|----------------------------------------|-------------------------|
| Allow Users to Configure               | Enable                  |
| Allow Users to Disable Internet Access | Enable Enable           |
| Block Java:                            | 🔲 🖲 Auto 🔿 Manual Port: |
| Block Cookies:                         | 🔲 🖲 Auto 🔘 Manual Port: |
| Block ActiveX:                         | 🔲 🖲 Auto 🔿 Manual Port: |
| Block Proxy:                           | 🔲 🖲 Auto 🔿 Manual Port: |

Paso 15. En el campo *Permitir que los usuarios desactiven el acceso a Internet*, marque la **casilla de verificación Habilitar** para permitir que los usuarios desactiven el acceso a Internet.

| UPnP                                   | Enable                  |
|----------------------------------------|-------------------------|
| Allow Users to Configure               | Enable                  |
| Allow Users to Disable Internet Access | Enable                  |
| Block Java:                            | 🔲 🖲 Auto 🖱 Manual Port: |
| Block Cookies:                         | 🔲 🖲 Auto 🔘 Manual Port: |
| Block ActiveX:                         | 🔲 🖲 Auto 🔘 Manual Port: |
| Block Proxy:                           | 🗖 🖲 Auto 🖱 Manual Port: |
| Block Proxy:                           | 🖻 🖲 Auto 🔘 Manual Port: |

Paso 16. En el campo *Block Java*, marque la **casilla Enable** si desea bloquear los subprogramas Java. A continuación, haga clic en el botón de opción **Auto** para bloquear Java en todos los puertos, o haga clic en el botón de opción **Manual** para introducir el número de puerto en el campo *Port* en el que bloquear Java.

| UPnP                                   | 🗹 Enable                   |
|----------------------------------------|----------------------------|
| Allow Users to Configure               | 🗹 Enable                   |
| Allow Users to Disable Internet Access | Enable                     |
|                                        |                            |
| Block Java:                            | 🔲 🖲 Auto 🔿 Manual Port:    |
| Block Cookies:                         | 🗹 🖲 Auto 🔿 Manual Port:    |
| Block ActiveX:                         | 🖉 🔘 Auto 🖲 Manual Port: 80 |
| Block Proxy:                           | 🗐 🖲 Auto 🔿 Manual Port:    |
| Save Cancel                            |                            |

Paso 17. En el campo *Block Cookies (Bloquear cookies*), marque la **casilla Enable** si desea bloquear cookies. A continuación, haga clic en el botón de opción **Auto** para bloquear cookies en todos los puertos, o haga clic en el botón de opción **Manual** para introducir el número de puerto en el campo *Port* en el que bloquear cookies.

| UPnP                                   | 🗹 Enable                  |
|----------------------------------------|---------------------------|
| Allow Users to Configure               | Enable                    |
| Allow Users to Disable Internet Access | Enable                    |
| Block Java:                            | 🗏 🖲 Auto 🔿 Manual Port:   |
| Block Cookies:                         | 🛛 🖲 Auto 🛇 Manual Port:   |
| Block ActiveX:                         | V O Auto O Manual Port 80 |
| Block Proxy:                           | 🔲 🖲 Auto 🔿 Manual Port:   |
| Save Cancel                            |                           |

Paso 18. En el campo *Block ActiveX*, marque la casilla de verificación **Enable** si desea bloquear el contenido de ActiveX. A continuación, haga clic en el botón de opción **Auto** para bloquear el contenido de ActiveX en todos los puertos, o haga clic en el botón de opción **Manual** para introducir el número de puerto en el campo *Port* en el que bloquear el contenido de ActiveX.

| UPnP                                   | Enable                     |
|----------------------------------------|----------------------------|
| Allow Users to Configure               | Enable                     |
| Allow Users to Disable Internet Access | Enable                     |
| Block Java:                            | 🔲 🖲 Auto 🔿 Manual Port:    |
| Block Cookies:                         | 🖉 🖲 Auto 🛇 Manual Port:    |
| Block ActiveX:                         | 🛛 🔿 Auto 🖲 Manual Port: 80 |
| Block Proxy:                           | 🔲 🖲 Auto 🔿 Manual Port:    |
| Save Cancel                            |                            |

Paso 19. En el campo *Block Proxy*, marque la **casilla Enable** para bloquear los servidores proxy. A continuación, haga clic en el botón de opción Auto (Automático) para bloquear los servidores proxy en todos los puertos o haga clic en el botón de opción Manual (Manual) para introducir el número de puerto en el campo Port (Puerto) en el que desea bloquear los servidores proxy.

| UPnP                                   | 🖉 Enable                   |
|----------------------------------------|----------------------------|
| Allow Users to Configure               | 🔽 Enable                   |
| Allow Users to Disable Internet Access | Enable                     |
| Block Java:                            | 🔲 🖲 Auto 🔘 Manual Port:    |
| Block Cookies:                         | 🛛 💿 Auto 🛇 Manual Port:    |
| Block ActiveX:                         | 🛛 🔿 Auto 🖲 Manual Port: 80 |
| Block Proxy:                           | 🔲 🖲 Auto 🛇 Manual Port:    |
| Save Cancel                            |                            |

Paso 20. Haga clic en Guardar para guardar los cambios o Cancelar para descartarlos.